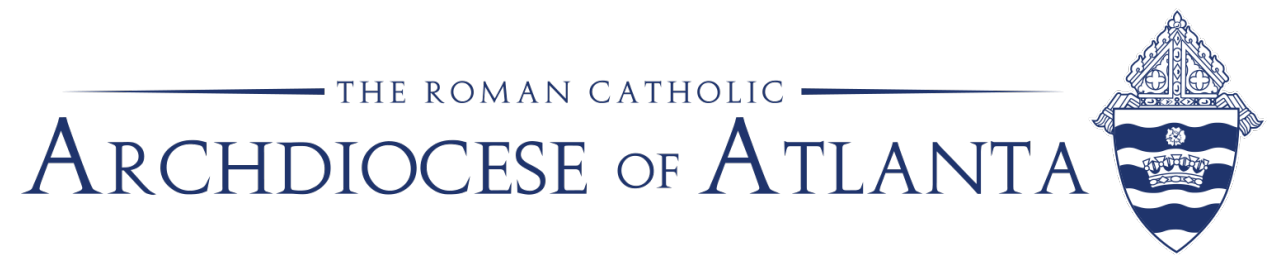

# Memo

| Date: | February 18, 2019                                     |
|-------|-------------------------------------------------------|
| То:   | Parish, Chancery and Catholic Charities Atlanta Staff |
| From: | Tom Hardy, Director, Office of Information Technology |
| Re:   | ShoreTel Voicemail Instructions                       |

The Office of Information Technology has received questions about sending voicemails via email to office staff in ShoreTel.

Please see the attached instructions.

If you have any questions, please email <u>thardy@archatl.com</u> or contact the Help Desk by submitting a ticket to <u>https://support.archatl.com/</u>.

Thank you.

|                         | Department of<br>Information<br>Technology | SOP #:                        | ShoreTel-008 |
|-------------------------|--------------------------------------------|-------------------------------|--------------|
|                         |                                            | Revision #:                   | 1            |
| ATLANTA                 |                                            | Implementation Date:          | 02/07/2019   |
| Page #:                 | 1 of 4                                     | Last Reviewed/Update<br>Date: | 02/12/2019   |
| Direct any comments to: | https://support.archatl.com/               | 404.920.7450                  |              |

# ShoreTel Communicator: Converting System Voice Mails to .WAV Format

### 1. Purpose

The purpose of this document is to step through the procedures of converting a ShoreTel-based voice mail to .WAV audio file using the ShoreTel Communicator application.

### 2. Scope

Currently, these procedures pertain to all users at the Chancery along with those CCA users on ShoreTel phone equipment.

### 3. Prerequisites

None.

### 4. Responsibilities

It will be the responsibility of AoA's Department of Information Technology to keep these directions updated. Should these procedures require an update, a modification, a correction, etc. – the IT department should be notified by way of the helpdesk ticketing system found at: <u>https://support.archatl.com/</u>

### 5. Procedure

5.1: Open the ShoreTel Communicator program if not already running

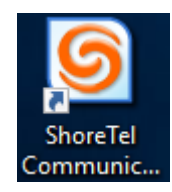

|                         | Department of<br>Information<br>Technology | SOP #:                        | ShoreTel-008 |
|-------------------------|--------------------------------------------|-------------------------------|--------------|
|                         |                                            | Revision #:                   | 1            |
| ATLANTA                 |                                            | Implementation Date:          | 02/07/2019   |
| Page #:                 | 2 of 4                                     | Last Reviewed/Update<br>Date: | 02/12/2019   |
| Direct any comments to: | https://support.archatl.com/               | 404.920.7450                  |              |

5.2: Click on the **Voice Mail** tab in the lower left corner of the application window

| 🖃 Saved                                            |
|----------------------------------------------------|
|                                                    |
|                                                    |
|                                                    |
| Contacts Voice Mail Call Details Directory History |

5.3: Next, find the particular voicemail that you'd like to convert to an audio .wav file from the list and *right click* on it to display the action pop-up menu ....

| Voice Mail                                     |                                       |                               |
|------------------------------------------------|---------------------------------------|-------------------------------|
| 🎦 New Message 🛛 🗠 R                            | eply 🤹 Forward 🧣 Contact Sender       | 🗙 Delete 🔛 Save 🛛 🖽 Lists 🛛 📰 |
| Find voice mail message                        |                                       |                               |
| የ 🖉 From                                       |                                       | То                            |
| <b>o</b> · · · · · · · · · · · · · · · · · · · | ,                                     |                               |
| Saved                                          |                                       |                               |
| <u>بر </u> ٤                                   | · · · · · · · · · · · · · · · · · · · |                               |
|                                                | mo (E61) 200 2862                     |                               |
|                                                | Memory for Memo: (561) 200-2862       | rom noreyy - te f             |
| 🖃 Deleted 🛛 🗛                                  | Forward                               |                               |
|                                                | Move to Inbox folder                  |                               |
| I Helpdesk - WG - Inbox                        | Move to Deleted folder                |                               |
|                                                | Mark as Unheard                       |                               |
| <ul> <li>Saved</li> </ul>                      | Export to .wav File                   |                               |
| Deleted                                        | Edit Subject                          |                               |
| 8- D D B                                       | Distribution Lists                    |                               |
| Contacts Voice Mail                            | More Info                             |                               |
|                                                | Choose Columns                        |                               |
|                                                | Fit Columns to Text                   | ); (1, 0, 0, 1, 2, 10)        |

|                         | Department of<br>Information<br>Technology | SOP #:                        | ShoreTel-008 |
|-------------------------|--------------------------------------------|-------------------------------|--------------|
|                         |                                            | Revision #:                   | 1            |
| AILANIA                 |                                            | Implementation Date:          | 02/07/2019   |
| Page #:                 | 3 of 4                                     | Last Reviewed/Update<br>Date: | 02/12/2019   |
| Direct any comments to: | https://support.archatl.com/               | 404.920.7450                  |              |

#### 5.4: Choose the Export to .wav File option ...

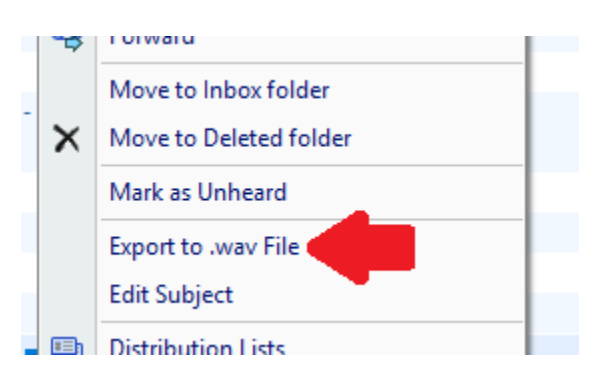

5.5: The *Save As* window will popup requesting you to choose where you want the converted file to be saved. Simply click on the **Save** button once you've chosen the location. <u>Note</u>: The default file name will be "Voice Message" which you may want to change to something more meaningful before saving.

| Save As                                                                              |                             |                    |               |          | $\times$ |
|--------------------------------------------------------------------------------------|-----------------------------|--------------------|---------------|----------|----------|
| $\leftarrow$ $\rightarrow$ $\checkmark$ $\bigstar$ $\blacksquare$ $\Rightarrow$ This | PC > Documents >            |                    | ✓ Ö Search Do | ocuments | Q        |
| Organize 🔻 New folder                                                                |                             |                    |               |          | ?        |
| This PC                                                                              | Name                        | Date modified      | Туре          | Size     |          |
| 3D Objects                                                                           | Custom Office Templates     | 7/13/2018 2:01 PM  | File folder   |          |          |
| Desktop                                                                              | 🔊 My Music                  | 11/15/2018 5:45 PM | File folder   |          |          |
|                                                                                      | 📻 My Pictures               | 11/15/2018 5:45 PM | File folder   |          |          |
| Downloads                                                                            | 🛗 My Shapes                 | 12/11/2018 4:07 PM | File folder   |          |          |
| Downloads                                                                            | 开 My Videos                 | 11/15/2018 5:45 PM | File folder   |          |          |
| J Music                                                                              |                             |                    |               |          |          |
| Pictures                                                                             |                             |                    |               |          |          |
| Videos                                                                               |                             |                    |               |          |          |
| 🏪 Windows (C:)                                                                       |                             |                    |               |          |          |
| 🛖 Departments (M                                                                     |                             |                    |               |          |          |
| Applications (P:)                                                                    |                             |                    |               |          |          |
| 🛖 Common (S:)                                                                        |                             |                    |               |          |          |
|                                                                                      |                             | _                  |               |          |          |
| File <u>n</u> ame: Voice N                                                           | Message.wav Rename (Optiona | al)                |               |          | ~        |
| Save as type: Wav Fil                                                                | es (*.wav)                  |                    |               |          | ~        |
| ~.                                                                                   |                             |                    | •             |          |          |
| ∧ Hide Folders                                                                       |                             |                    | <u>S</u> av   | e Cance  |          |

|                         | Department of                | SOP #:                        | ShoreTel-008 |
|-------------------------|------------------------------|-------------------------------|--------------|
|                         | Information                  | Revision #:                   | 1            |
| ATLANTA                 | Technology                   | Implementation Date:          | 02/07/2019   |
| Page #:                 | 4 of 4                       | Last Reviewed/Update<br>Date: | 02/12/2019   |
| Direct any comments to: | https://support.archatl.com/ | 404.920.7450                  |              |

5.6: A verification pop-up (similar to the one shown below) after your voicemail has been correctly converted to a .wav file ......

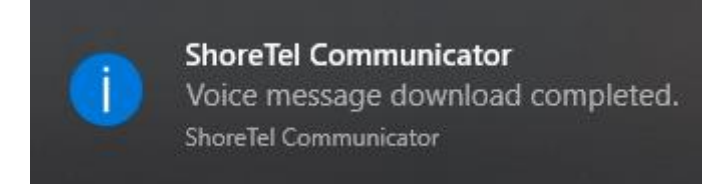

5.7: Lastly, you should find the newly created file in the folder you saved it to and at any time, can double-click on it to play it back ....

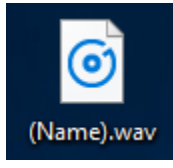

# 6. References

A library of procedures such as this may be found at AOA IT Dept.'s Knowledgebase page at: <u>https://support.archatl.com/index.php?/Knowledgebase/List</u>

# 7. Definitions

<u>.WAV</u> - a file extension for an audio file format created by Microsoft. The WAV file has become a standard PC audio file format for everything from system and game sounds to CD-quality audio.

|                         | Department of<br>Information<br>Technology | SOP #:                        | ShoreTel-007 |
|-------------------------|--------------------------------------------|-------------------------------|--------------|
|                         |                                            | Revision #:                   | (Initial)    |
| ATLANTA                 |                                            | Implementation Date:          | 02/08/2019   |
| Page #:                 | 1 of 4                                     | Last Reviewed/Update<br>Date: | 02/08/2019   |
| Direct any comments to: | https://support.archatl.com/               | 404.920.7450                  |              |

# ShoreTel Communicator: Configuring an Email Notification of a New Voicemail

### 1. Purpose

The purpose of this document is to step through the procedures of how to configure your ShoreTel Communicator application to automatically send you an e-mail notification when a voicemail is left on your ShoreTel phone line.

### 2. Scope

Currently, these procedures pertain to all users at the Chancery along with those CCA users on ShoreTel phone equipment.

### 3. Prerequisites

None.

### 4. Responsibilities

It will be the responsibility of AoA's Department of Information Technology to keep these directions updated. Should these procedures require an update, a modification, a correction, etc. – the IT department should be notified by way of the helpdesk ticketing system found at: <u>https://support.archatl.com/</u>

### 5. Procedure

5.1: Open the ShoreTel Communicator program if not already running

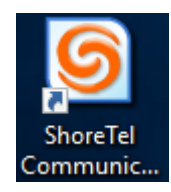

|                         | Department of<br>Information<br>Technology | SOP #:                        | ShoreTel-007 |
|-------------------------|--------------------------------------------|-------------------------------|--------------|
|                         |                                            | Revision #:                   | (Initial)    |
| ATLANTA                 |                                            | Implementation Date:          | 02/08/2019   |
| Page #:                 | 2 of 4                                     | Last Reviewed/Update<br>Date: | 02/08/2019   |
| Direct any comments to: | https://support.archatl.com/               | 404.920.7450                  |              |

#### 5.2: From Communicator's the main menu, click on **Tools / Options** .....

| ଭ                                     |                                                | 7454 - ShoreTel Communicator |
|---------------------------------------|------------------------------------------------|------------------------------|
| <u>Windows Dial Call Workgroup</u>    | <u>Tools</u> <u>V</u> iew <u>H</u> elp         |                              |
| 🕵 Primary Phone 🕶 🔘 Standard 🕶 🥚 Onli | <mark>─} Options Ctrl+O</mark> ws <del>-</del> |                              |

5.3: From the *Options and Preferences* window, click on **Voice Mail** to display the Voice Mail options ....

| P Options and Preferences X                                                                                                    |
|----------------------------------------------------------------------------------------------------|
| My Phones       Incoming Call Routing         Call Handling Mode       Standard         Standard       Record messages using PC speakers         In a Meeting       Record messages using PC microphone         Out of Office       Play envelope information when listening to messages         Extended Absence       Change Password         Custom       Record Name         Voice Mail       Disabled         Escalation       Mark delivered voice mail as Heard (escalation does not occur if selected)         Deliver to email address:       Privacy         Privacy       Sounds         Language       Customization |
| OK Cancel Apply                                                                                                    |

| ARCHDIOCESE OF<br>ATLANTA | Department of<br>Information<br>Technology | SOP #:                        | ShoreTel-007 |
|---------------------------|--------------------------------------------|-------------------------------|--------------|
|                           |                                            | Revision #:                   | (Initial)    |
|                           |                                            | Implementation Date:          | 02/08/2019   |
| Page #:                   | 3 of 4                                     | Last Reviewed/Update<br>Date: | 02/08/2019   |
| Direct any comments to:   | https://support.archatl.com/               | 404.920.7450                  |              |

5.4: From the Notification delivery options: drop down menu, choose Email Wave file ...

| Options and Preferences                                                                                                    | ;                                                                                                    | × |
|----------------------------------------------------------------------------------------------------|----------------------------------------------------------------------------------------------------|---|
| My Phones<br>Incoming Call Routing<br>Call Handling Mode<br>Standard<br>In a Meeting<br>Out of Office<br>Extended Absence<br>Custom<br>Personalized Call Handling<br>Voice Mail<br>Escalation<br>Outlook<br>Workgroups<br>Telephony<br>Instant Messaging<br>Presence<br>Privacy<br>Sounds<br>Language<br>Customization | Voice Mail            Play messages using PC speakers             Record messages using PC microphone             Play envelope information when listening to messages             Change Password             Record Name          Notification delivery options:             Disabled             Email Wave file          Email notification          Deliver to email address: |   |
|                                                                                                    | OK Cancel <u>Apply</u>                                                                                                    |   |

<u>Note</u>: Choosing the other option (Email notification) will simply send you only a notification that a voicemail was left on your system without the attached .WAV file.

| ARCHDIOCESE OF<br>ATLANTA | Department of<br>Information<br>Technology | SOP #:                        | ShoreTel-007 |
|---------------------------|--------------------------------------------|-------------------------------|--------------|
|                           |                                            | Revision #:                   | (Initial)    |
|                           |                                            | Implementation Date:          | 02/08/2019   |
| Page #:                   | 4 of 4                                     | Last Reviewed/Update<br>Date: | 02/08/2019   |
| Direct any comments to:   | https://support.archatl.com/               | 404.920.7450                  |              |

5.5: This will open up the <u>D</u>eliver to e-mail address: dialog box. (1) Check to be sure the address showing is your correct e-mail address – if not populate the field with the address you'd like the notification to be sent to. (2 - Optional) Check the box next to the Mark delivered voice mail .... setting. (3) Click the Apply button to save your changes. (4) Click **OK** to close out the Options and Preferences window ....

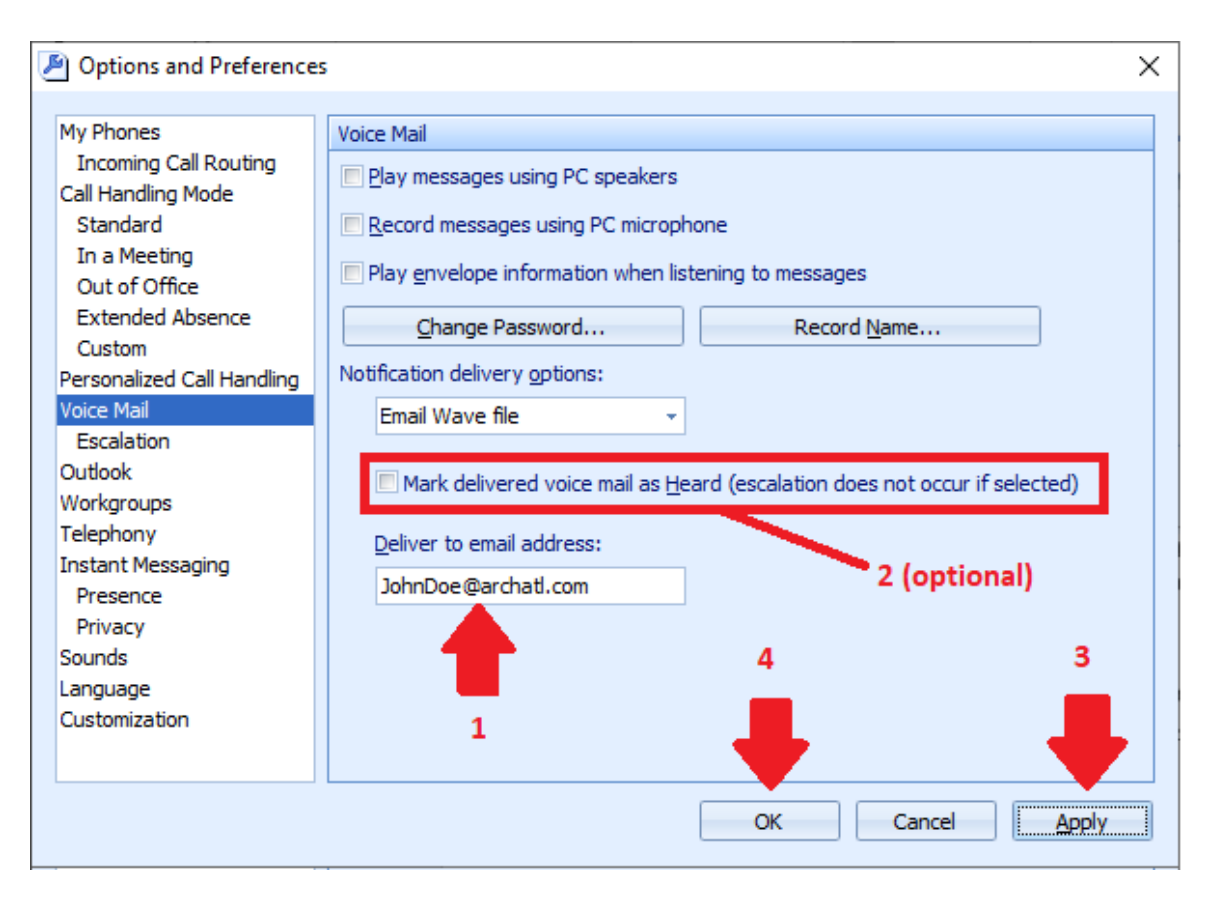

### 6. References

A library of procedures such as this may be found at AOA IT Dept.'s Knowledgebase page at: <u>https://support.archatl.com/index.php?/Knowledgebase/List</u>

# 7. Definitions

.WAV - a file extension for an audio file format created by Microsoft.